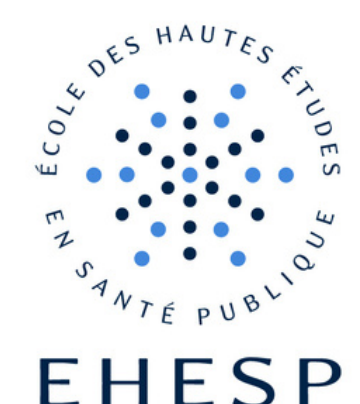

# LE SÉSAME : VOTRE ALLIÉ DU QUOTIDIEN !

#### **QU'EST-CE QUE C'EST ?**

Tout SÉSAME se compose d'un mot de passe et d'une adresse mail EHESP

#### À QUOI SERT-IL ?

LE SÉSAME vous permet d'accéder à tous les services numériques de l'EHESP (Wifi, adresse mail, REAL, suite Microsoft 365, outils de travail, outils de recherches...)

-> Votre SÉSAME est indispensable au bon déroulement de vos études !

#### **COMMENT FAIRE ?**

Nous allons vous l'expliquer dans ce diaporama ! Suivez bien les étapes !

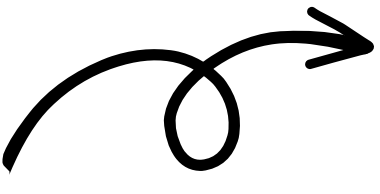

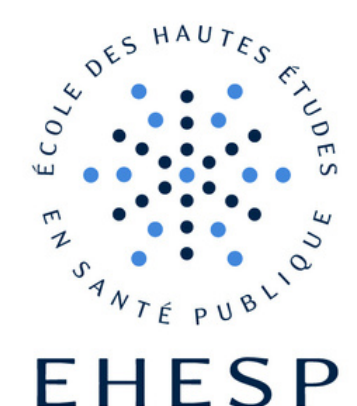

# 1- Votre SÉSAME est précieux ! Personnalisez votre mot de passe !

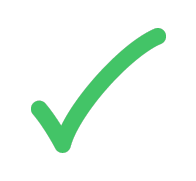

**Connectez-vous sur :** https://ssp.ehesp.fr

Paramétrez une adresse de secours

Pour toujours pouvoir retrouver votre mot de passe

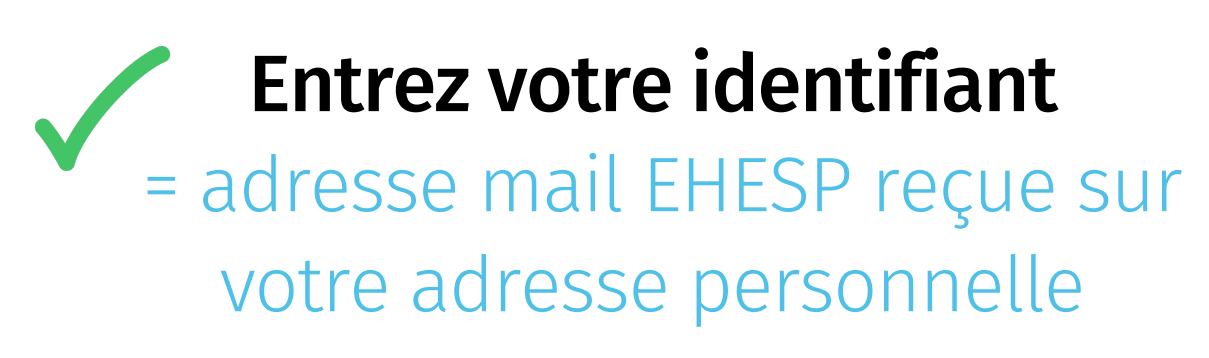

Personnalisez votre mot de passe

Le mot de passe attribué est trop compliqué alors personnalisez le !

### SÉSAME = adresse mail + mot de passe EHESP

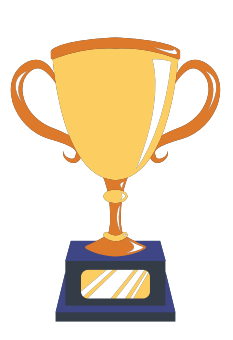

#### **Vous avez votre SÉSAME!**

Ce SÉSAME vous permet d'accéder à tous les services numérique de l'EHESP

→ Rendez-vous sur\_https://ssp.ehesp.fr

## Grâce au SÉSAME, connectez-vous au WIFI Eduroam

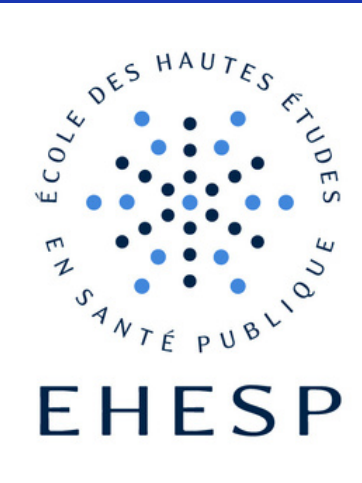

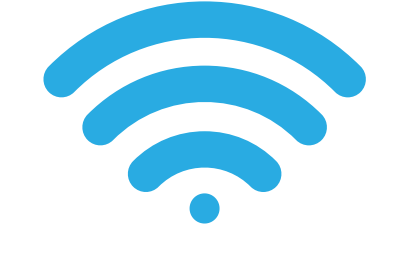

Le WIFI EDUROAM

Une fois connecté(e), vous pouvez accéder au WIFI dans tous les campus partenaires (plus de 50 pays)

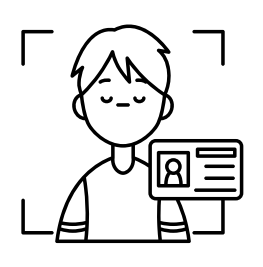

#### **Entrez votre SÉSAME**

SÉSAME = adresse mail + mot de passe EHESP

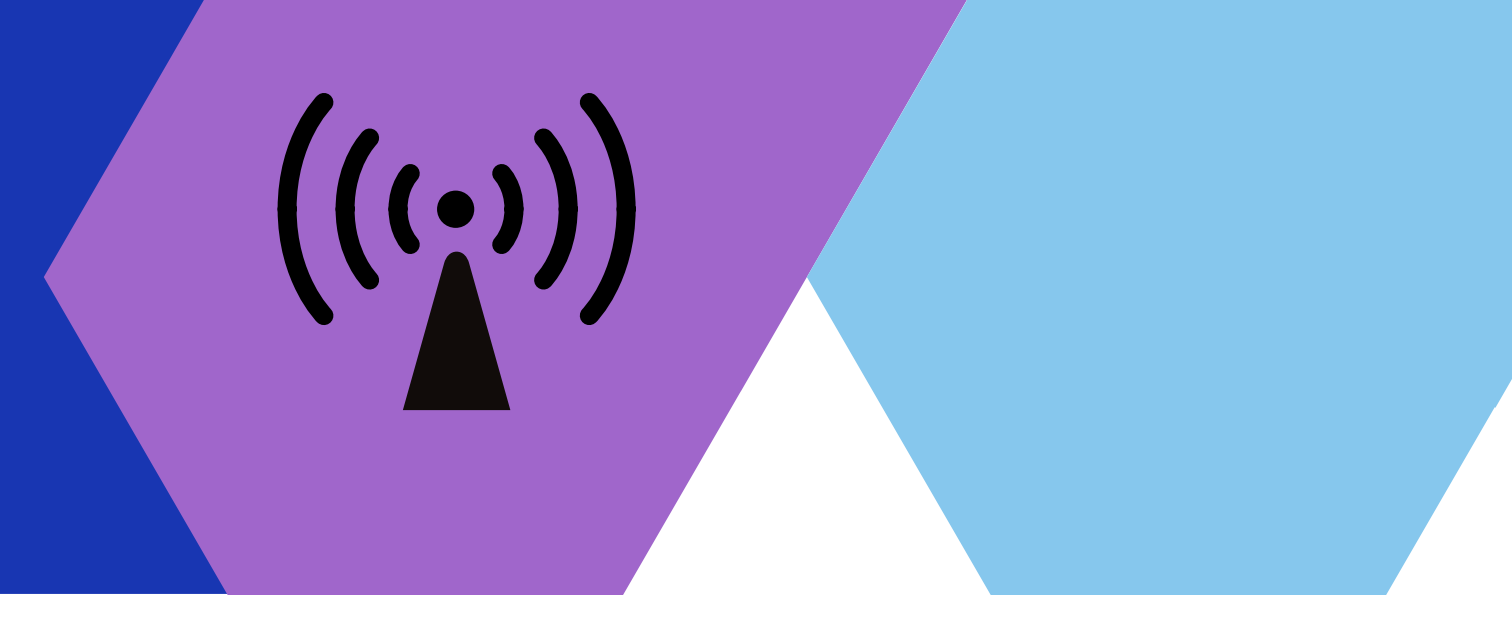

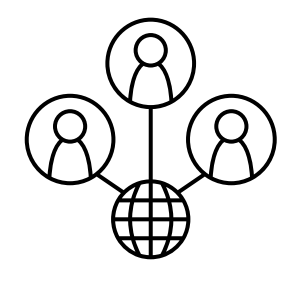

#### Vous êtes connecté(e)!

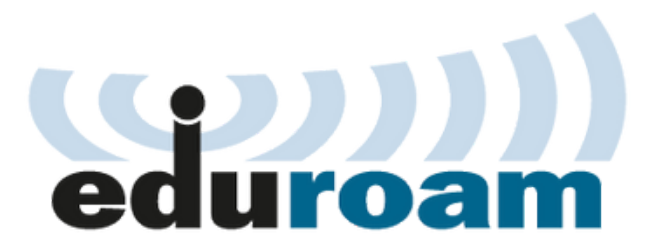

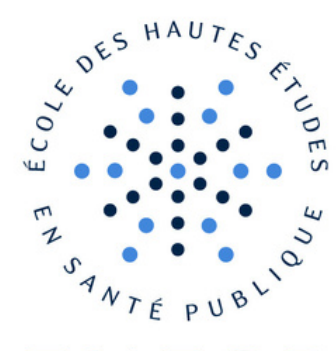

#### EHESP

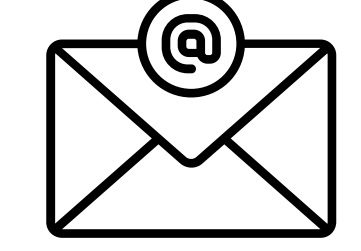

# 2- Utilisez votre boîte mail EHESP :

#### À quoi ressemble une adresse mail EHESP ?

Tout apprenant EHESP a une adresse mail de ce type : prénom.nom@edu.ehesp.fr Comment la mettre en service ?

- 1- Rendez-vous sur l'ENT
- 2- Cliquez sur Messagerie Microsoft 365
- 3- Renseignez votre SÉSAME

#### SÉSAME = adresse mail + mot de passe EHESP

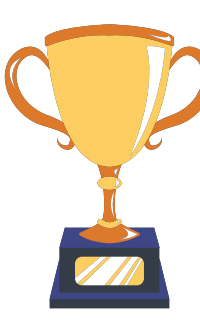

#### Vous avez finalisé votre accès à votre boîte mail EHESP !

Profitez désormais de tous les outils numériques de l'école !

→ Rendez-vous sur ent.ehesp.fr

# À propos de votre messagerie

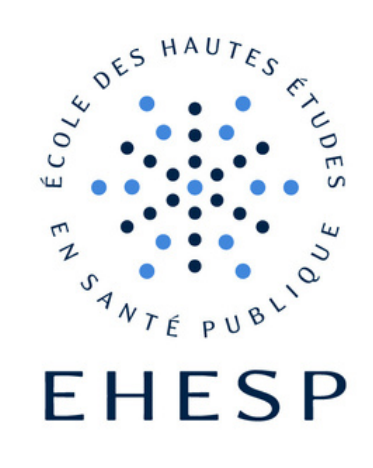

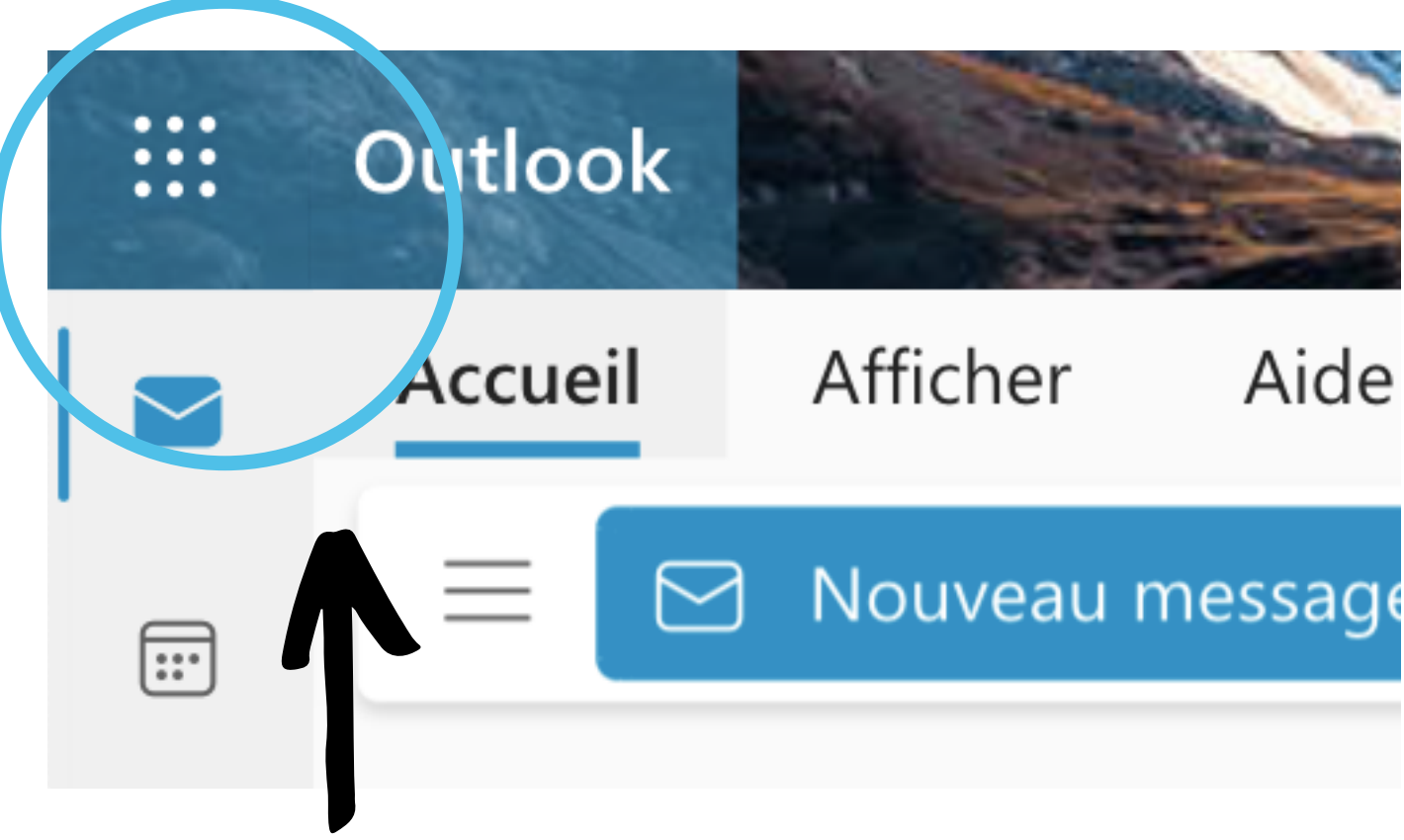

### Cliquez sur la "tuile" pour accéder à toutes vos applications !

Elle se situe en haut à gauche de l'écran !

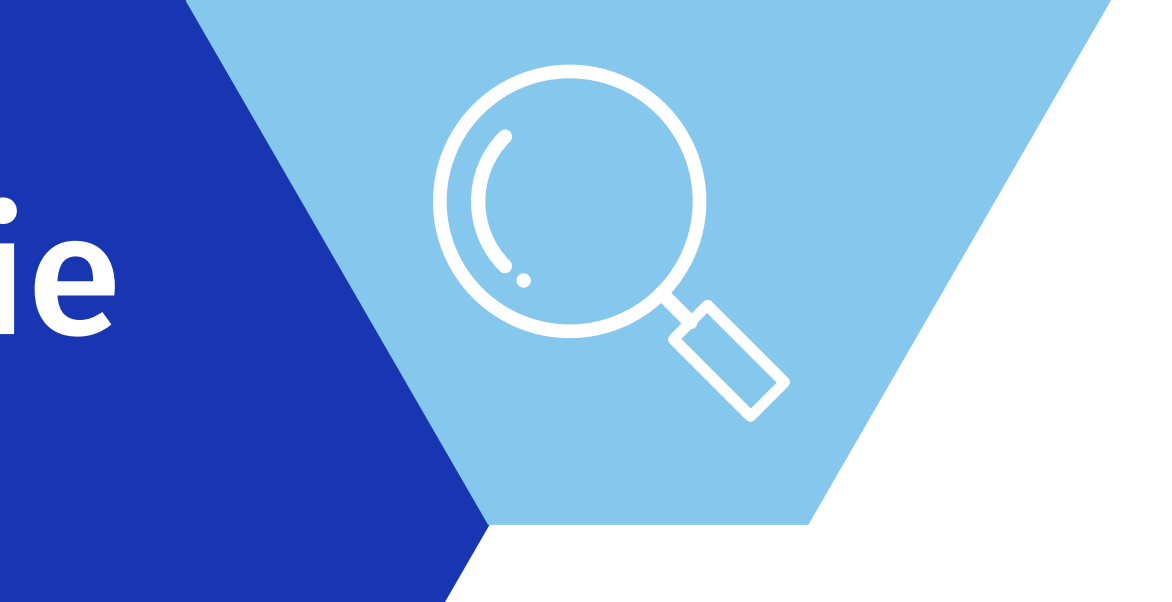

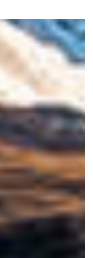

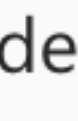

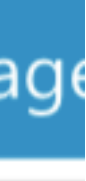

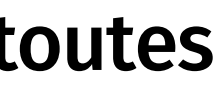

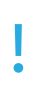

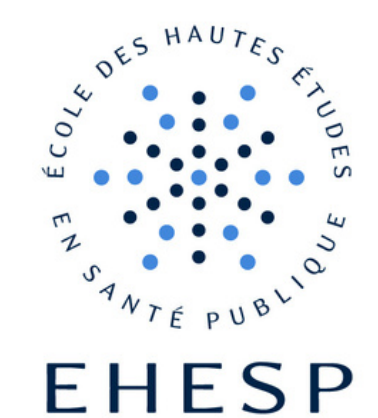

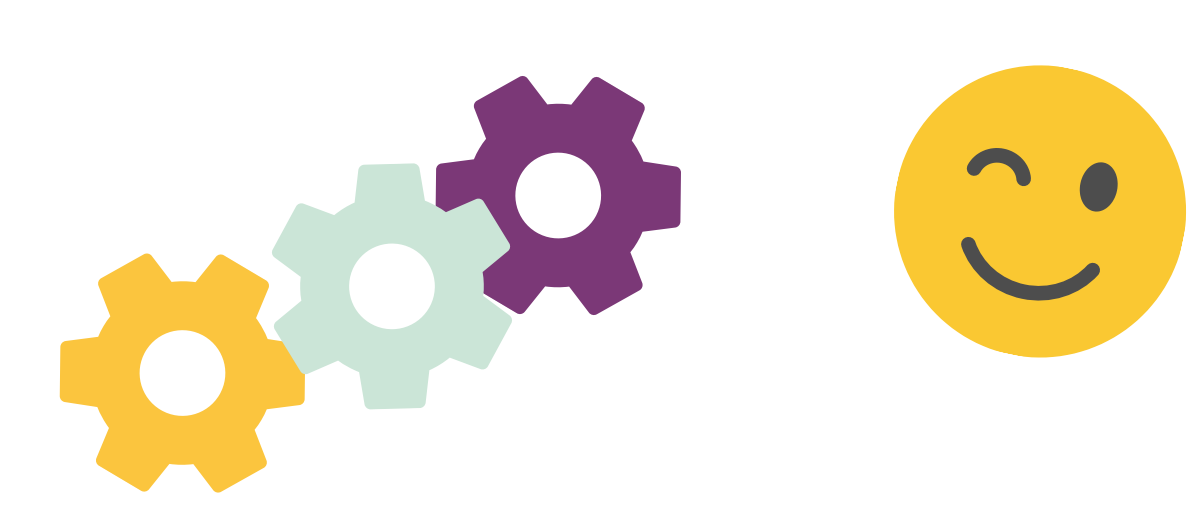

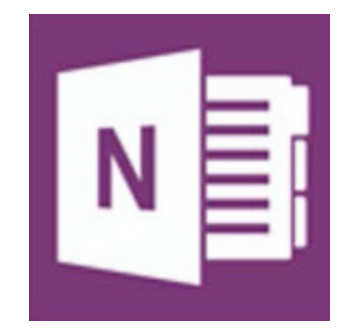

3 - Utilisez toutes les ressources numériques de l'EHESP !

**Elles sont** 

- pratiques
- gratuites
- ✓ sécurisées !

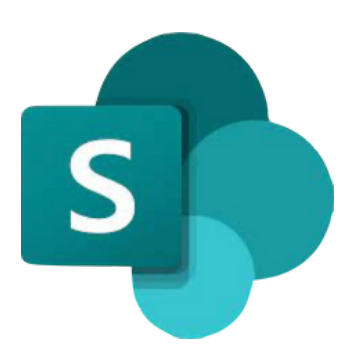

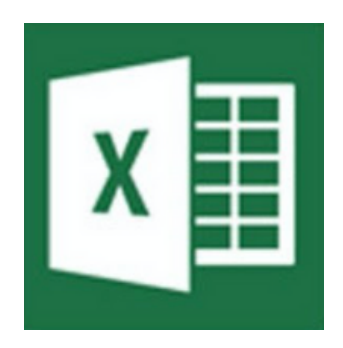

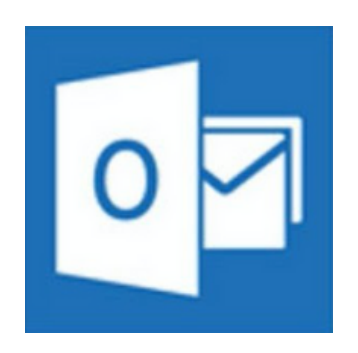

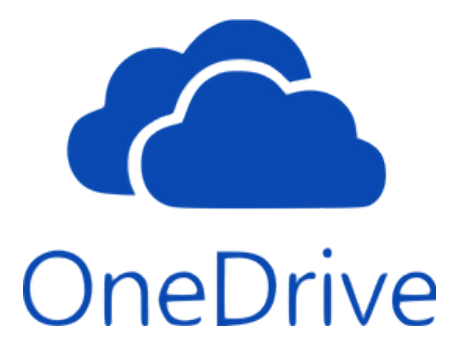

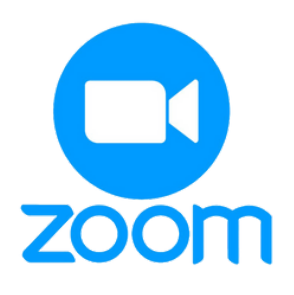

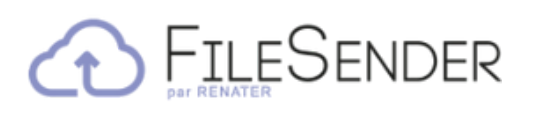

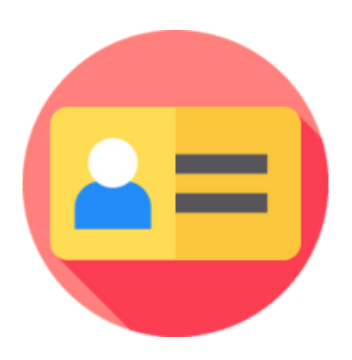

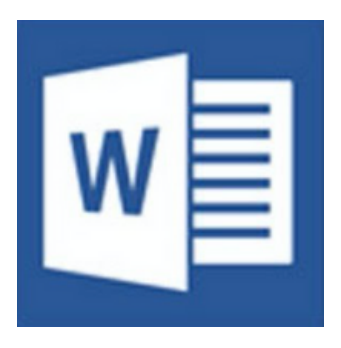

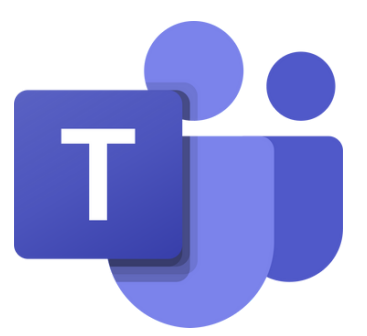

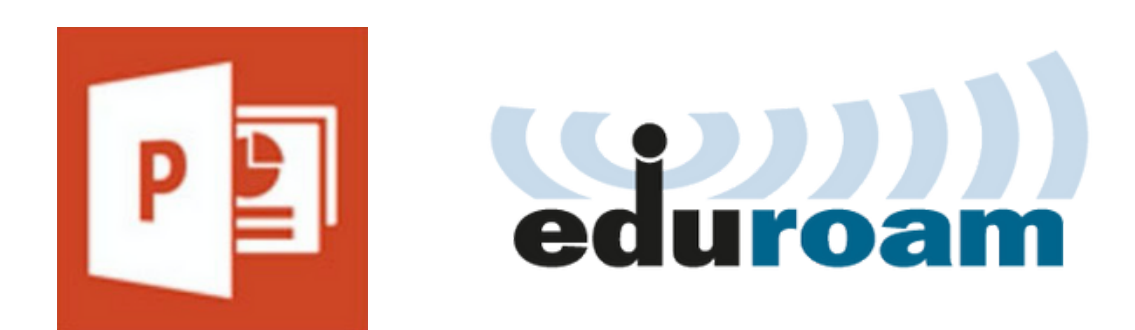

→ Rendez-vous sur<u>real.ehesp.fr</u>

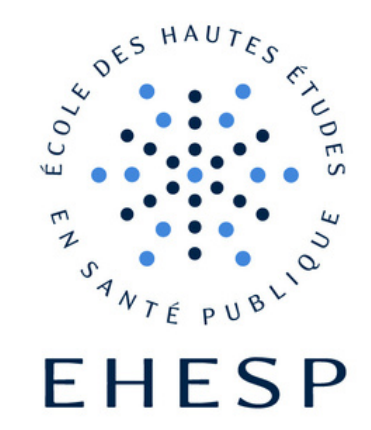

# N'oubliez pas de télécharger la suite Microsoft 365 :

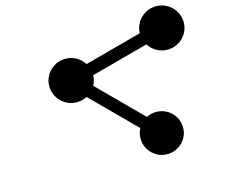

1 - Connectez-vous sur www.office.com

2- Entrez votre SÉSAME

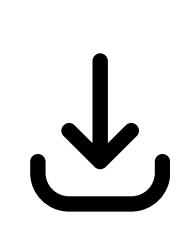

**3- Téléchargez la suite Microsoft 365** Cliquez sur Installer des applications

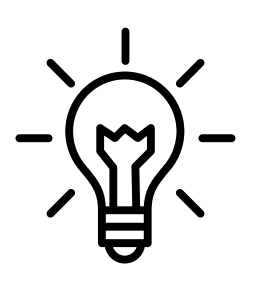

+ d'infos : rendez-vous sur la Rubrique Numérique sur real.ehesp.fr

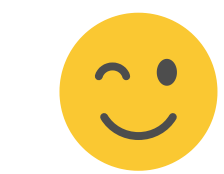

Veillez à ce que votre ordinateur soit à jour !

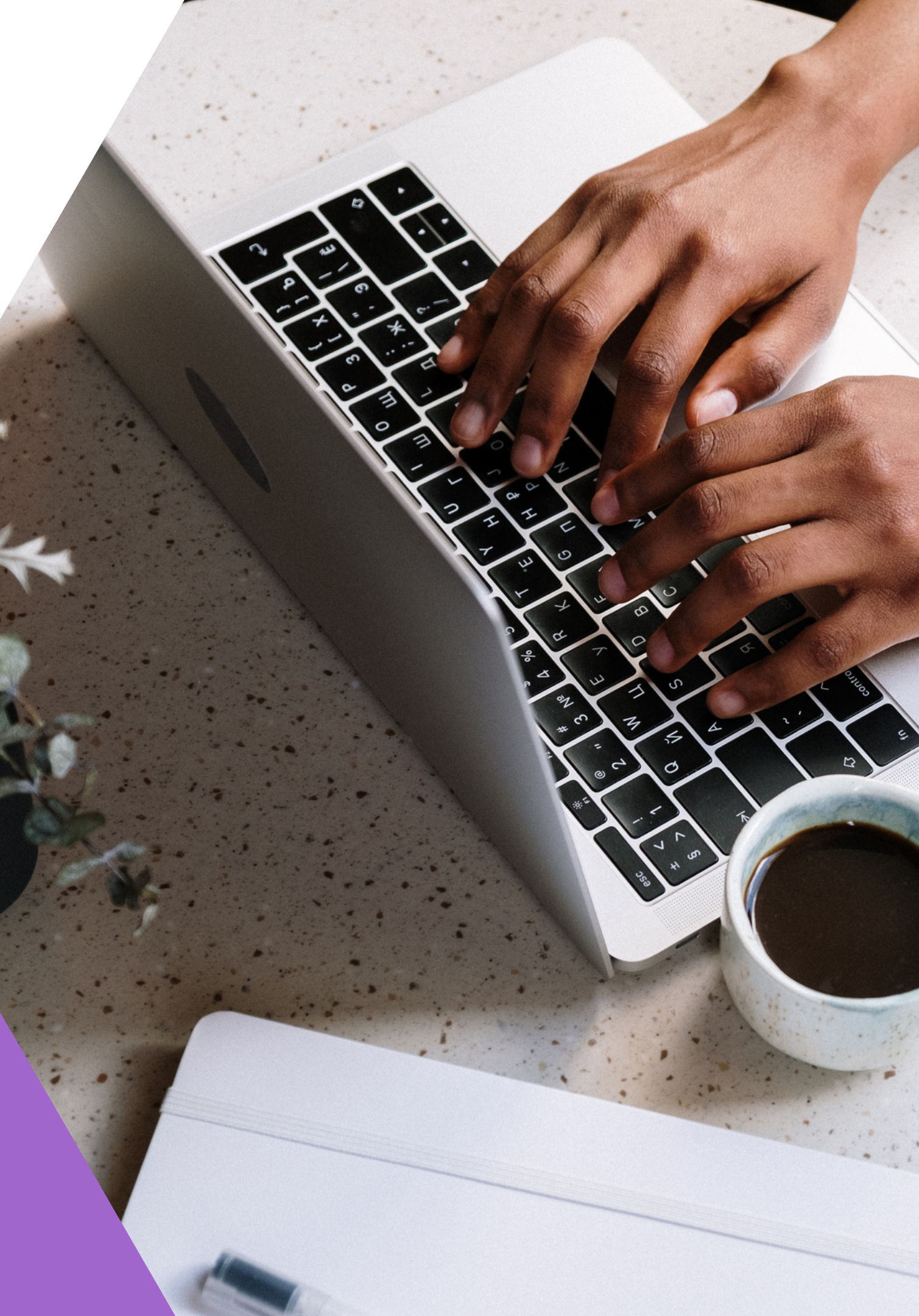

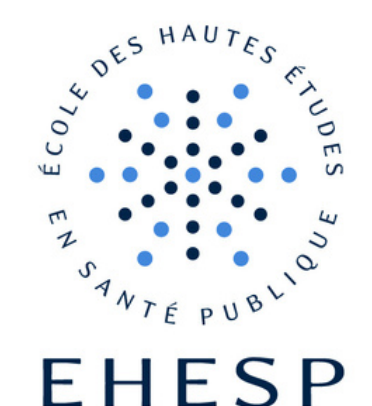

# 4- Utilisez les ressources adaptées pour vos travaux d'équipe :

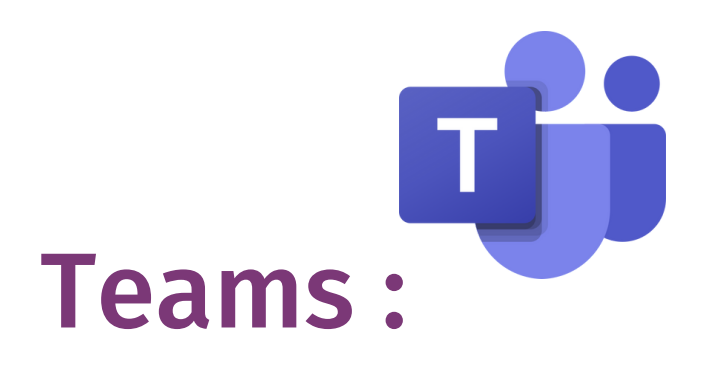

1 - Produisez un document à plusieurs

2- Partagez des présentations, fixez des rendez-vous

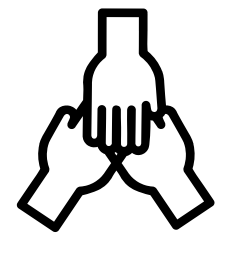

3- Regroupez en un seul endroit tous vos outils collaboratifs

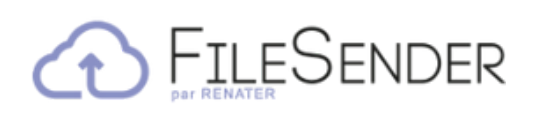

### FileSender

#### Partagez des fichiers volumineux en ligne

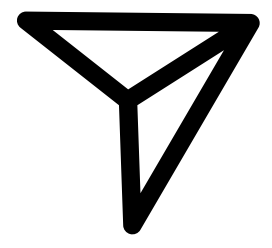

→pour + d'infos : rendez-vous sur real.ehesp.fr

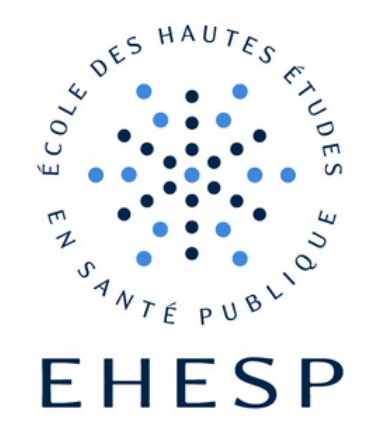

## Pour résumer :

## Suite Microsoft 365

Réseau Eduroam

Se connecter au WIFI avec son SÉSAME, accessible dans tout le campus et dans tous les établissements partenaires (plus de 50 pays)

+ Utilisez Zoom pour les visios

À télécharger sur 5 supports (ordinateurs, tablettes...). Gratuit toute la durée de formation.

## **One Drive**

- 1 téraoctet disponible (1024 go)
- Des fichiers accessibles à tout moment
- Une sauvegarde assurée

#### Teams

- Produire un document à plusieurs
- Créez des équipes de travail, Coopérer à distance.
- Faciliter vos conversations, réunions, visioconférences audio et vidéo

#### + Partagez des fichiers lourds sur FileSender

## Faire un bon usage des ressources numériques de l'EHESP

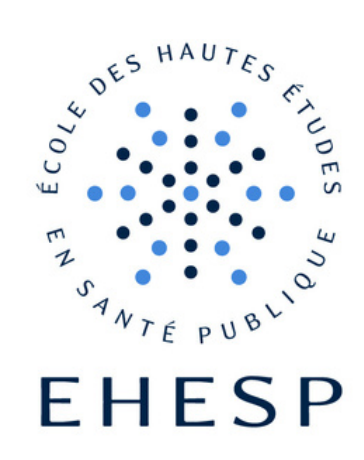

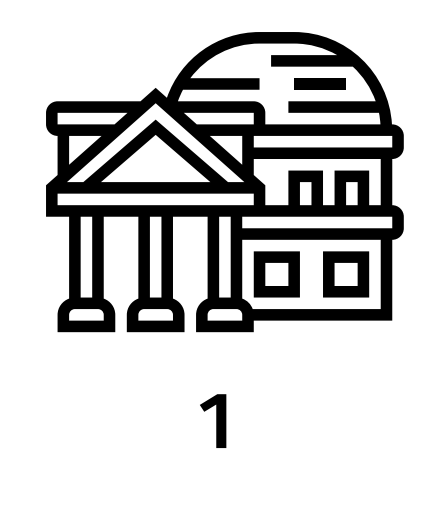

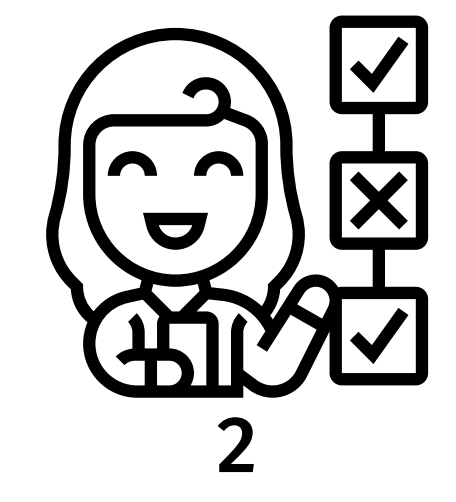

Les ressources numériques font partie du patrimoine de l'EHESP

En les utilisant vous vous engagez à respecter les règles mises en place par l'école

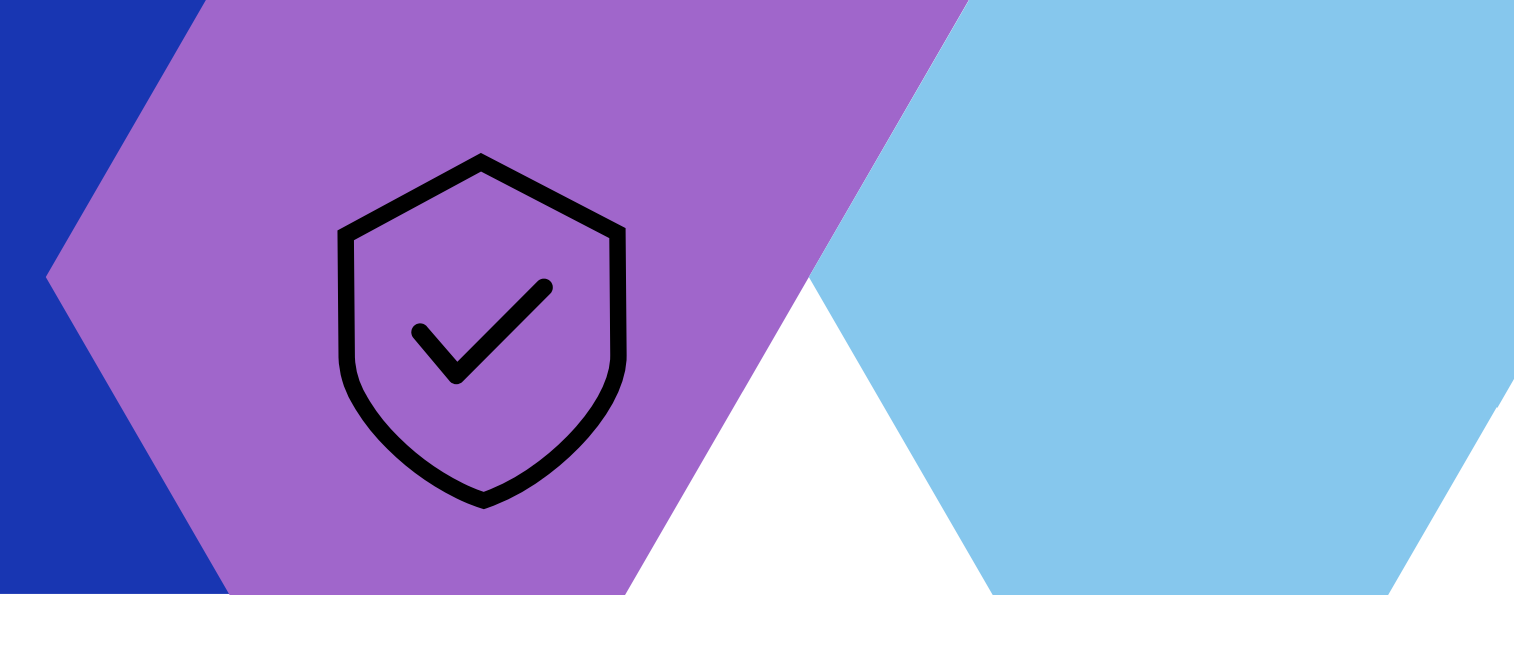

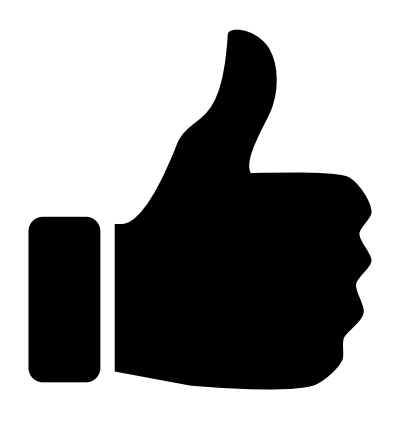

#### 3

#### Une utilisation simple et efficace pour tous et toutes !

→ Charte de bon usage : <u>https://www.ehesp.fr/campus/sites-de-formation/wifi/</u>

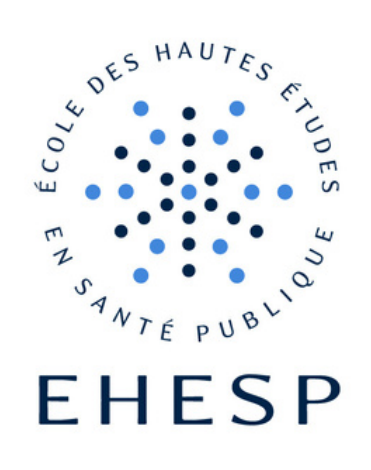

# Que faire en cas de difficultés ?

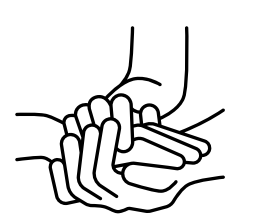

#### Sollicitez un accompagnant numérique

Des équipes vous accompagnent à l'utilisation de tous les services numériques

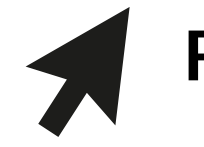

Rendez-vous sur real.ehesp. fr

Rubrique Services Numériques, en bas de la page

#### Le numérique à l'EHESP

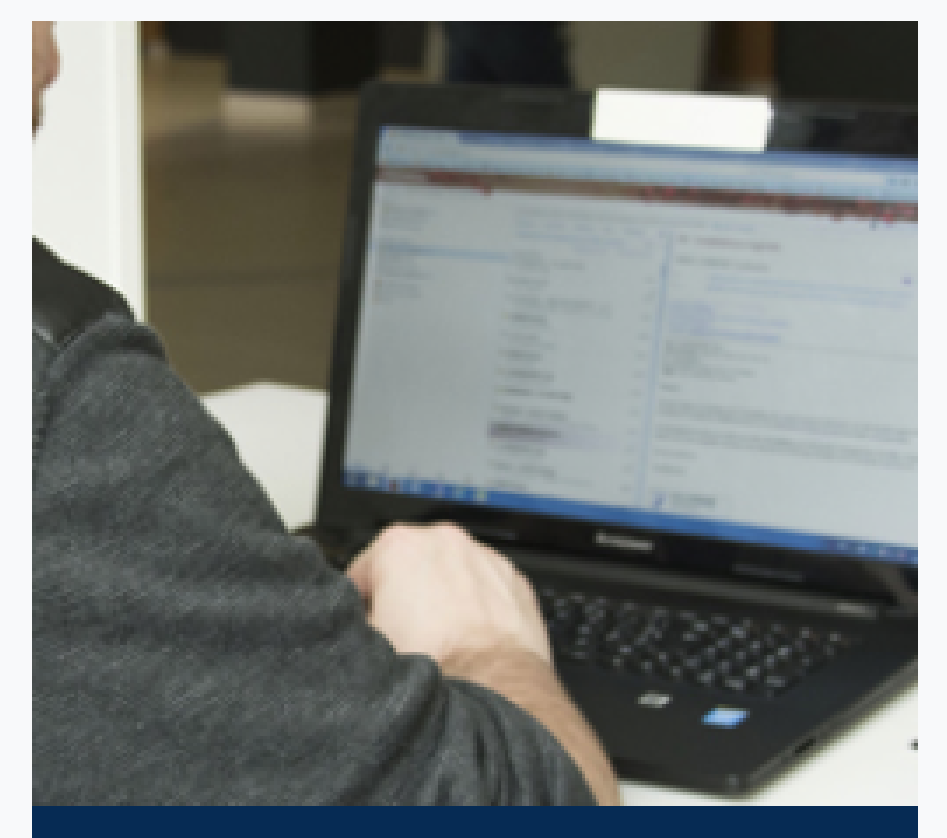

Utilisez les services numériques

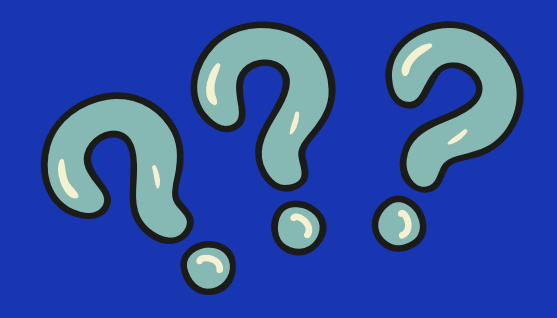

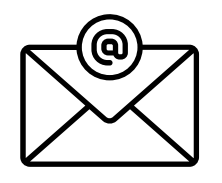

#### Écrivez au responsable de votre filière

# Appelez le 5000

Le numéro d'urgence en cas de difficultés rencontrées dans les espaces communs de l'EHESP